ОРЛЁНОК

## Список победителей конкурса на обучение по тематической дополнительной общеразвивающей программе «Фестиваль «Танцы народов России», 6 смена (30 мая – 19 июня) 2025 года

## Детский лагерь «Комсомольский»

Просим победителей продолжить работу в АИС Орлёнок в соответствии с инструкцией, которая находится сразу после списка победителей.

Просим также проверить достоверность и корректность внесённых личных данных в АИС Орлёнок (ФИО ребёнка, дата рождения, гражданство, адрес по прописке, класс).

Победителям конкурса необходимо до 27 апреля (включительно) подтвердить или отказаться от путёвки на 6 смену 2025 года.

Вход в АИС Орлёнок осуществляется по ссылке

https://admin-orlyonok.ru/Account/Login

В АИС Орлёнок загружается только согласие на участие в программе.

В случае согласия до 11 мая 2025 года заполнить в АИС Орлёнок информацию о прибытии (дата и время прибытия, номер поезда, номер вагона, ФИО и телефон сопровождающего).

ВДЦ «Орлёнок» осуществляет бесплатный трансфер от ж/д вокзала г. Туапсе до ВДЦ «Орлёнок» и обратно.

Если вы летите через г. Сочи (Адлер), то нужно самостоятельно пересесть на электричку до г. Туапсе, где мы вас встретим (для этого в АИС Орлёнок необходимо указать дату и время прибытия электрички в г. Туапсе).

Оплату проезда до ВДЦ «Орлёнок» и обратно, а также сопровождение участников осуществляют родители победителей конкурса.

Документы для заезда находятся по ссылке

https://center-orlyonok.ru/RU/DocumentsToEagletSimplePage

По вопросам обращайтесь по телефону 8 (86167) 91-584 или konkurs@orlyonok.ru

<u>Обращаем внимание</u>, дата заезда в ВДЦ «Орлёнок» на 6 смену 30 мая, дата отъезда 19 июня, учитывайте это при покупке билетов. Заехать позже на смену нельзя. А также не допускается досрочный отъезд участников. Подтверждайте участие в смене, только если планируете находиться в ВДЦ «Орлёнок» весь период смены - 21 день.

Для участников тематических программ 6 смены запланировано проведение родительского собрания, где можно будет задать вопросы по заезду и пребыванию детей в «Орлёнке». Собрание состоится в онлайн формате 05 мая в 13:00 по московскому времени. Ссылка на подключение

https://my.mts-link.ru/j/54769625/1975947769

| N⁰ | Название коллектива                                                                                          | Субъект РФ                                 | Номинация                      |  |  |
|----|----------------------------------------------------------------------------------------------------|--------------------------------------------|--------------------------------|--|--|
| 1. | Образцовый ансамбль<br>современного и классического<br>танца "Изюминка"                                      | Курская область                            | Хореографические коллективы    |  |  |
| 2. | Заслуженный коллектив<br>народного творчества<br>хореографический ансамбль<br>"Юность"                       | Свердловская область                       | Хореографические<br>коллективы |  |  |
| 3. | Хореографический коллектив<br>Серпантин                                                                      | Московская область Хореографиче коллективы |                                |  |  |
| 4. | Творческий центр "Волшебный микрофон" группы Заноза и Денди                                                  | Красноярский край                          | Вокальные<br>коллективы        |  |  |
| 5. | Образцовый коллектив ансамбль танца "Каскад"                                                                 | Свердловская область                       | Хореографические коллективы    |  |  |
| 6. | Заслуженный коллектив<br>народного творчества Ивановской<br>области Эстрадный ансамбль<br>Неразлучные друзья | Ивановская область                         | Вокальные<br>коллективы        |  |  |

## Победители конкурса:

## Резерв конкурса:

(участники, которые не прошли конкурсный отбор на программу, но могут быть приглашены на неё, если кто-то из победителей откажется от путёвки). Приглашение происходит в соответствии с рейтингом.

| N⁰ | Название коллектива           | Субъект РФ          | Номинация             |  |  |
|----|-------------------------------|---------------------|-----------------------|--|--|
| 1. | Образцовый Ансамбль танца     | Нижегородская       | Хореографические      |  |  |
|    | "Радуга" ДШИ "Созвездие"      | область             | коллективы            |  |  |
| 2. | Образцовый ансамбль танца     | OMOROG OF TOOT      | Хореографические      |  |  |
|    | "Весна"                       | Омская область      | коллективы            |  |  |
| 3. | Образцовый ансамбль народного |                     | Хореографические      |  |  |
|    | танца "Лучиграй"              | коллективы          |                       |  |  |
| 4. | Образцовый ансамбль народного |                     | Хореографические      |  |  |
|    | танца "Русь". Девочки 10      | липецкая область    | коллективы            |  |  |
| 5. | Ансамбль эстрадно-спортивного | Postoperad of Hast  | Хореографические      |  |  |
|    | танца "NeвeSомость"           | Тостовская область  | коллективы            |  |  |
| 6. | Ведущий творческий коллектив  |                     |                       |  |  |
|    | города Москвы детский         | Москва              | Хореографические      |  |  |
|    | хореографический коллектив    | ПЛОСКВа             | коллективы            |  |  |
|    | "Солнцецвет"                  |                     |                       |  |  |
| 7. | Школа танца Галатея           | Иенябинская области | Хореографические      |  |  |
|    | ("Звездочки")                 | пелябинская область | коллективы            |  |  |
| 8. | Образцовый хореографический   |                     | Voneornatiuserue      |  |  |
|    | ансамбль "Дива"               | Севастополь         | лореографические      |  |  |
|    |                               |                     | <b>КОЛЛИСК I ИВРІ</b> |  |  |
| 9. | Образцовый коллектив студия   | Moeropered of the   | Хореографические      |  |  |
|    | народного танца "Карнавал"    |                     | коллективы            |  |  |

| 10. | Ансамбль народного танца   | Республика        | Хореографические |
|-----|----------------------------|-------------------|------------------|
|     | "Акбузат" (средний состав) | Башкортостан      | коллективы       |
| 11. | Театр мод "Золотая пчёлка" | Самарская область | Театр мод        |

# Инструкция по работе в АИС «Орлёнок» для победителя конкурса на обучение по тематической программе

Внимание! На данном этапе в системе АИС «Орлёнок» подтверждают участие в программе дети, не руководители коллективов.

У руководителей коллективов отображается только статус заявки. Путёвка распределяется детям.

Перед тем, как начинать работу в АИС «Орлёнок» в статусе победителя, необходимо точно определиться, приедете Вы на смену или нет.

Если Вы решили, что будете участвовать в тематической программе, т.е. приезжаете в Орлёнок для участия в смене на 21 день:

1. Необходимо заполнить «Согласие на участие в программе». Для этого необходимо зайти в личном кабинете в раздел «Путёвки» (Рисунок 1).

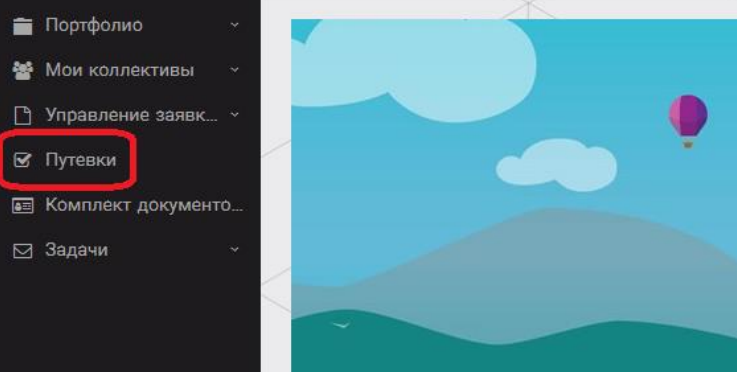

Рисунок 1 – Раздел «Путёвки»

Два раза щёлкнуть на голубое поле строки с путёвкой. И в появившемся окне пролистать до конца, до пункта «Комплект документов» (Рисунок 2).

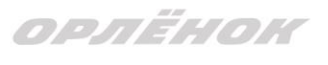

| Путевка               | a                                                                                        | ×   |
|-----------------------|------------------------------------------------------------------------------------------|-----|
| 🔶 🔶 😂 🌣 📼 🖻 действия  | сохранить и захи                                                                         | рыт |
| Номер путевки         |                                                                                          |     |
| Статус                | *Hosan                                                                                   |     |
| Дата заезда           | Fà                                                                                       |     |
| Наименование лагеря   | Стремительный                                                                            | :   |
| Отряд                 | Beegurte swa-terves                                                                      | :   |
| Рейс прибытия         |                                                                                          |     |
| Время прибытия        | ©                                                                                        |     |
| Дата отьезда          | C3                                                                                       |     |
| Рейс отьезда          |                                                                                          |     |
| Время отьезда         | 0                                                                                        |     |
| Данные о сопрождающем |                                                                                          |     |
| Комплект документов   | Документы для участников тематической ДОП "Детский пресс отряд", 2 смена 2019 года 🖍 🖉 🗴 | :   |

Данный пункт представляет собой активную ссылку. Нажмите на неё, вам откроется окно (рисунок 3). Здесь необходимо нажать на кнопку «Документы».

Комплект документов

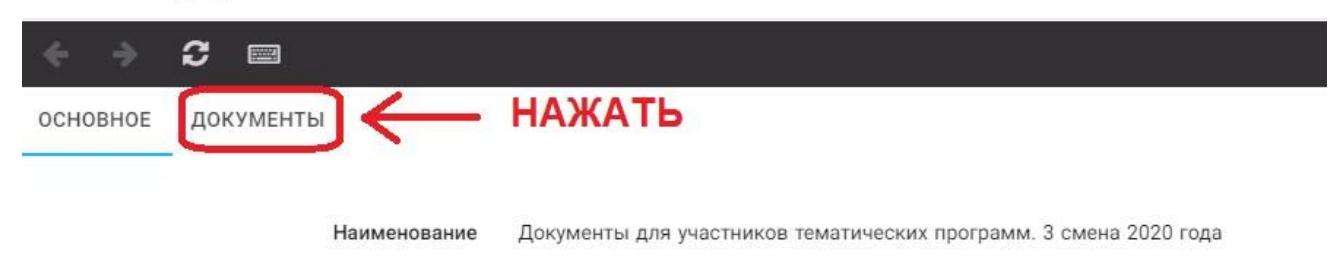

#### Рисунок 3 – Документы для заезда

Вам откроется поле с документами, где вы увидите согласие на участие в 6 смене 2025 года (Рисунок 4). На рисунке дан просто пример.

| основное     | документы                                                             |
|--------------|-----------------------------------------------------------------------|
| Наименован   | ие                                                                    |
| Согласие на  | участие в программе "Профильные техноотряды: проектирование будущего" |
| Общий переч  | ень документов для заезда                                             |
| Бланк путёвн | ки                                                                    |
| Согласие на  | использование и обработку персональных данных                         |
| Согласие на  | медицинское вмешательство                                             |

Рисунок 4 – Документы для заезда

Двойным нажатием вам необходимо открыть строку «Согласие на участие в программе 6 смены 2025 года».

Откроется новое окно (Рисунок 5). На рисунке только пример.

| ОРЛЁНОК                |                                                                                                    |
|------------------------|----------------------------------------------------------------------------------------------------|
| ОСНОВНОЕ ФАЙЛЫ РЕБЁНКИ |                                                                                                    |
| Hai                    | иенование Бланк путёвки                                                                            |
| обратить               | Описание Данный документ необходимо скачать, прочитать, заполнить и привезти на заезд в "Орлёнок". |
|                        | Файл 📴 Бланк путёвки 2020 гpdf 🖌 НАЖАТЬ                                                            |

Рисунок 5 – Описание документа

Открывая документ, вы увидите его описание, где есть подсказка, что необходимо сделать с данным документом. Скачать файл вы сможете, нажав на него (Рисунок 5). Так как в АИС Орлёнок необходимо загрузить ТОЛЬКО Согласие на участие в программе, то скачайте его, распечатайте, заполните и отсканируйте (или качественно сфотографируйте).

2. Зайдите в личном кабинете в пункт меню «Комплект документов» (Рисунок 6).

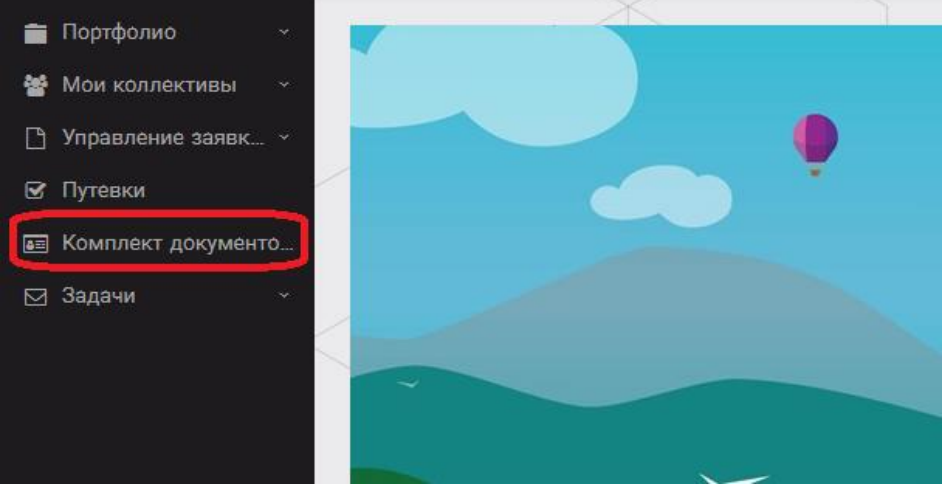

Рисунок 6 – Раздел «Комплект документов»

Нажмите на «+» и пройдите все шаги, прикрепив отсканированное заполненное согласие на участие в программе:

Шаг 1 (рисунок 7): нажать на белое поле в строке «Путёвка». <u>Выйдет технический</u> номер путёвки (его не нужно запоминать и вписывать в бланк путёвки). Необходимо нажать на номер, который у вас появился (если вы ранее уже становились победителями конкурсов, у вас появится несколько номеров, необходимо выбрать тот номер, который больше по значению). И нажать на кнопку «Далее».

| Мастер - Документ ребёнка |                  |  |
|---------------------------|------------------|--|
| 1 2 3                     |                  |  |
| Путёвка®                  | Введите значение |  |
|                           | 4340             |  |

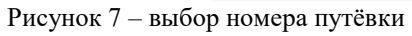

Шаг 2 (рисунок 8): на этом шаге необходимо выбрать (нажать) строку «Согласие на участие в программе 6 смены 2025 года», ведь именно так называется документ, который вам необходимо прикрепить в АИС Орлёнок (на рисунке только пример). И нажать на кнопку «Далее».

|                        | 🗲 назад 🔿 далее 🛛 У ЗАОО                                                          |
|------------------------|-----------------------------------------------------------------------------------|
|                        |                                                                                   |
|                        | Согласие на участие в программе "Профильные техноотряды: проектирование будущего" |
|                        | Общий перечень документов для заезда                                              |
|                        | Бланк путёвки                                                                     |
|                        | Согласие на использование и обработку персональных данных                         |
|                        | Согласие на медицинское вмешательство                                             |
| Документы для путёвки* | Медицинская справка 079/у                                                         |
|                        | Лицевой счёт                                                                      |
|                        | Справка в бассейн                                                                 |
|                        | Навигатор твоих возможностей                                                      |

ОРЛЁНОК

Рисунок 8 – Выбор названия прикрепляемого документа

Шаг 3 (рисунок 9): в строке «Наименование» необходимо написать «Согласие на участие... и указать ФИО ребёнка». В строке «Комментарий» ничего не надо писать. Заполненное согласие на участие в программе вам необходимо прикрепить в строке «Файл». После того, как вы увидите фразу «Файл загружен», то можете нажать на кнопку «Завершить».

| Мастер - Документ ребёнка |        |   |      | $\times$ |
|---------------------------|--------|---|------|----------|
| 1 2 3                     | €назад |   | 🛩 ЗА |          |
| Наименование              |        |   |      |          |
| Комментарий               |        |   |      | 1        |
| Файл <sup>®</sup>         |        | 1 | ± ≡  | <br>×    |

Рисунок 9 – Загрузка заполненного согласия на участие в программе

Вы прикрепили согласие на участие в программе. Теперь необходимо отметить, что вы поедете.

3. Вновь зайдите в пункт меню «Путёвки» (рисунок 10).

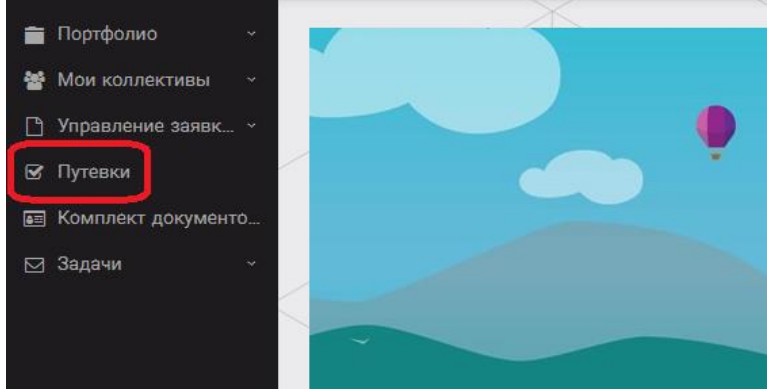

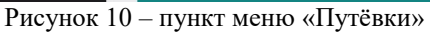

4. Двойным нажатием откройте путёвку ребёнка, откроется сама путёвка. Нажмите кнопку «Действие» и выберите «Поеду», а затем кнопку «Сохранить и закрыть» (Рисунок 11).

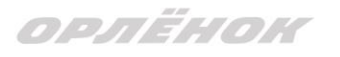

| Путевка              |                  |
|----------------------|------------------|
| < 🔶 💭 🏟 📟 🖻 действия |                  |
| Номер путевки        |                  |
| Статус               | <b>*</b> Новая   |
| Дата заезда          |                  |
| Наименование лагеря  | 😂 Стремительный  |
| Отряд                | Введите значение |
| Рейс прибытия        |                  |
| Время прибытия       | ©                |
| Дата отьезда         |                  |
| Рейс отьезда         |                  |
| Время отьезда        | ©                |

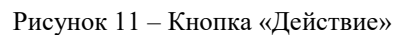

Если Вы решили отказаться от участия в программе, то без скачивания комплекта документов и без их заполнения сразу же заходите в раздел «Путёвки» и, нажав на кнопку «Действия», выберите «Отказался».

5. После покупки билетов Вам необходимо подробно указать информацию о прибытии и отъезде в АИС «Орлёнок».

ВДЦ «Орлёнок» осуществляет бесплатный трансфер от ж/д вокзала г. Туапсе до ВДЦ «Орлёнок» и обратно. Оплату проезда до ВДЦ «Орлёнок» и обратно, а также сопровождение участников осуществляют родители победителей конкурса. Обращаем внимание, что в настоящий момент аэропорт г. Краснодара закрыт.

# Для встречи ребёнка и сопровождающего на ж/д вокзале г. Туапсе и для постановки на питание необходимо зайти в меню «Путёвки» и заполнить соответствующие поля:

- в строке «Рейс прибытия» подробно распишите, каким транспортом вы прибываете (если это самолёт, то укажите, на какой электричке вы приезжаете в г. Туапсе; если это поезд, то укажите номер поезда и номер вагона; если вы привезёте ребёнка сами на машине, то напишите «своим транспортом»); если вы приобрели трансфер в какой-то фирме, то просто укажите название фирмы;

Если вы летите через г. Сочи (Адлер), то нужно самостоятельно пересесть на электричку до г. Туапсе, где мы можем вас встретить (при этом в АИС Орлёнок необходимо указать дату и время прибытия электрички в г. Туапсе).

- в строке «Время прибытия» необходимо указать точное время прибытия поезда или электрички (как в билете); вы можете выбрать время или стереть предлагаемые варианты и заполнить данную строку самостоятельно(вручную); если вы привозите

## ОРЛЁНОК

ребёнка на машине до «Орлёнка», то укажите примерное время прибытия (это необходимо для постановки на питание);

- строки «Рейс отъезда» и «Время отъезда» заполняются также, как и первые два пункта;

- в строке «Данные о сопровождающем» укажите, с кем едет ребёнок (ФИО, контактный телефон); если ребёнок едет самостоятельно, укажите это и номер телефона ребёнка.

ВАЖНО!!!!! Правильность и корректность заполнения данных о прибытии и отъезде гарантирует своевременную постановку ребёнка на питание и встречу, а также отъезд.

Обращаем внимание, что «Орлёнок» обеспечивает бесплатный трансфер только от ж/д вокзала г. Туапсе до «Орлёнка» и обратно.

**ВНИМАНИЕ!** На заезде у участника должны быть документы, обозначенные на официальном сайте ВДЦ «Орлёнок»

https://center-orlyonok.ru/RU/DocumentsToEagletSimplePage

Без перечисленных там документов зачисление на смену невозможно.

По вопросам прибытия на смену и работе АИС «Орлёнок»

обращайтесь по тел. 8 (86167) 91-584 или <u>konkurs@orlyonok.ru</u>